Zistite, ako upraviť dátum spracovania vašej vernostnej objednávky (LRP).

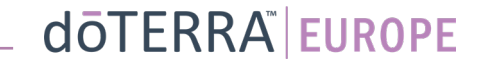

Dva spôsoby, ako sa dostať k vašej mesačnej vernostnej objednávke (LRP)

1. Cez domovskú stránku:

 Kliknite na fialové tlačidlo "Upraviť" v kolónke vernostné objednávky.

#### (2) Vaše vernostné objednávky

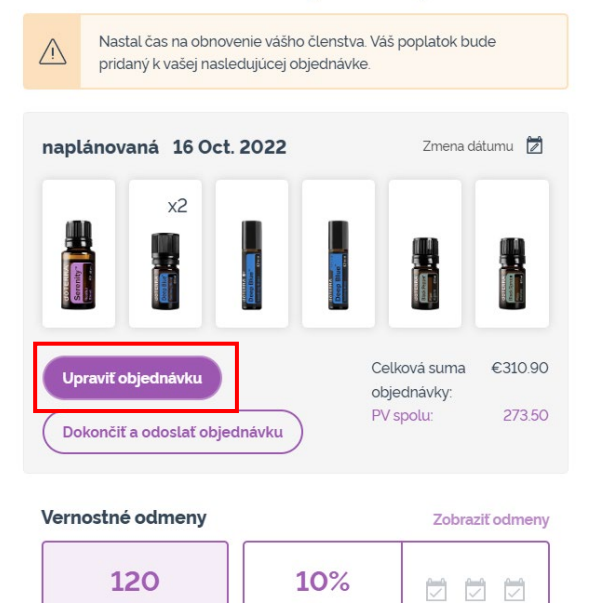

2. Cez rozbaľovaciu ponuku "Môj účet"

- Podržte ukazovateľ myši nad položkou "Môj účet" a kliknite na položku "Moje vernostné objednávky".
- Kliknite na "Spravovať objednávku".

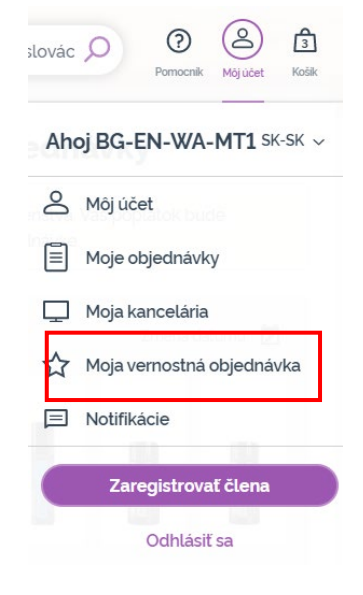

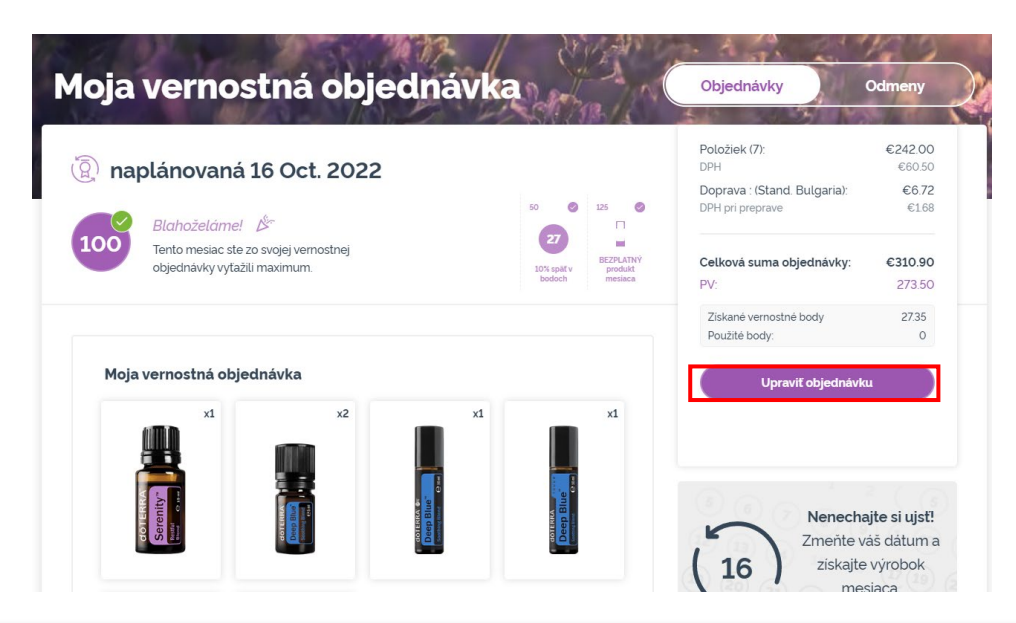

#### dōterra

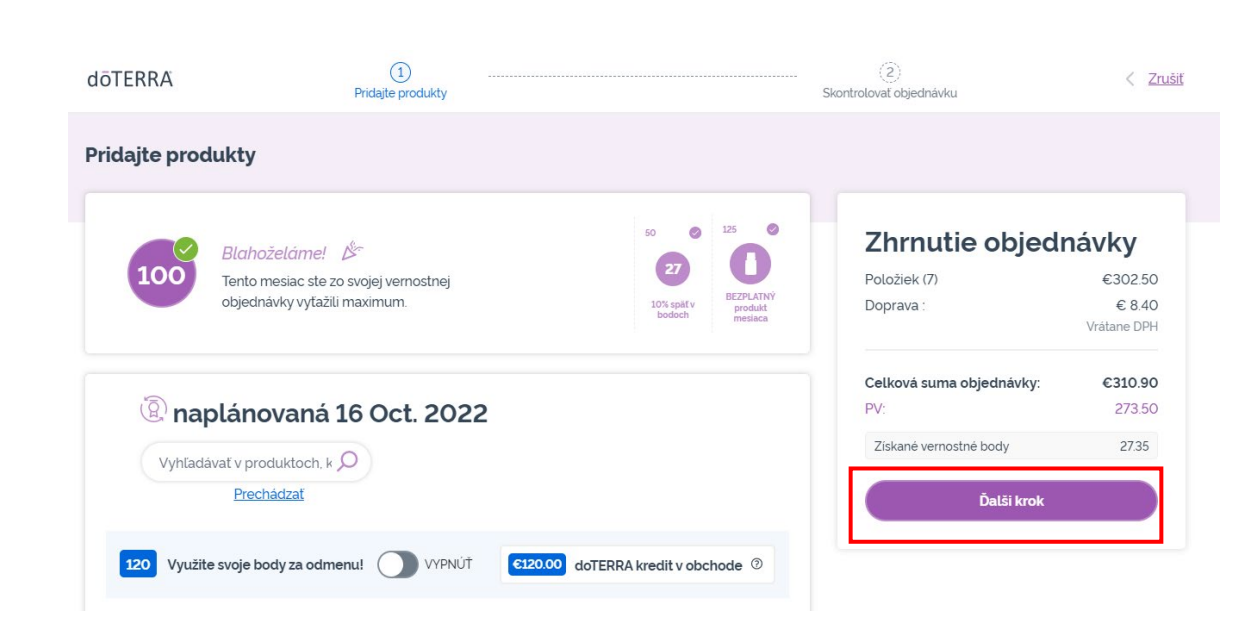

Vo vašej LRP objednávke kliknite na "Ďalší krok".

-

### Posuňte sa nadol na koniec stránky a kliknite na "Zmeniť dátum".

| Adresa doručenia<br>BG-EN-WA-MT1, do not ship, 00000, Do Not Ship, Sweden,                     | ~                   |
|------------------------------------------------------------------------------------------------|---------------------|
| Možnosti doručenia Premium - Slovakia (Očakávaný dátum doručenia 24 Oct. 2022)                 | ~                   |
| Bankový prevod                                                                                 | ~                   |
| 6120.00 doTERRA kredit v obchode                                                               | 0                   |
| Oznámenia<br>EUMT.10663636@doterraservice.com (email)                                          | ~                   |
| Dátum ďalšej vernostnej objednávky je<br>Dátum ďalšej vernostnej objednávky je<br>16 Oct. 2022 | <u>Zmeniť dátum</u> |

#### dōterra

Vyberte si želaný dátum spracovania a potom kliknite na "Zmeniť dátum".

Zmena dátumu

-

X

#### $\odot$ Vybrať dátum spracovania september 2022 Dátum, ktorý si vyberiete, bude S M W Т F S určovať deň, kedy sa každý mesiac т spracuje vaša objednávka. Ak sa 2 3 1 chcete dozvedieť viac o dostupnosti dátumov, kliknite sem. 10 5 6 7 9 8 16 17 11 12 13 14 15 0 Váš aktuálny dátum 18 19 20 21 22 23 24 Dátumy, na ktoré sa vzťahuje 25 26 27 28 29 30 produkt mesiaca ZADARMO pri objednávke v hodnote nad 125 PV Iné dostupné dátumy spracovania o Nedostupné dátumy spracovania

Zmena dátumu

Ponechať aktuálny dátum spracovania

Keď ste dokončili zmenu vášho dátumu spracovania, kliknite na "Spracovať dňa [processing date]".

#### Zhrnutie objednávky

| Položiek (7)             | €302.50     |
|--------------------------|-------------|
| Doprava :                | € 8.40      |
|                          | Vrátane DPH |
| Celková suma objednávky: | €310.90     |
| PV:                      | 273.50      |
| Získané vernostné body   | 27.35       |

Dokončiť a odoslať objednávku

Spracovať dňa 16 Oct. 2022

### dōTERRA<sup>®</sup> | EUROPE